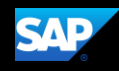

## 9 5 B E BA

 E
 BBA
 KAI
 IE
 BE
 BAE
 BBA
 : A

 E
 AE
 :
 5
 A5A
 5 AE
 : BAE
 BEEBB

 :
 BEEEE
 :
 BA5A
 EK
 5 BAE
 : KI
 EBK
 :

 5
 BAEE5AA:
 BA
 :
 BA
 :
 :
 :

I 9 B E E AE BA 5 A BAK A 5A 5 A E A : B E BA 5 5 **5 A BAK** 

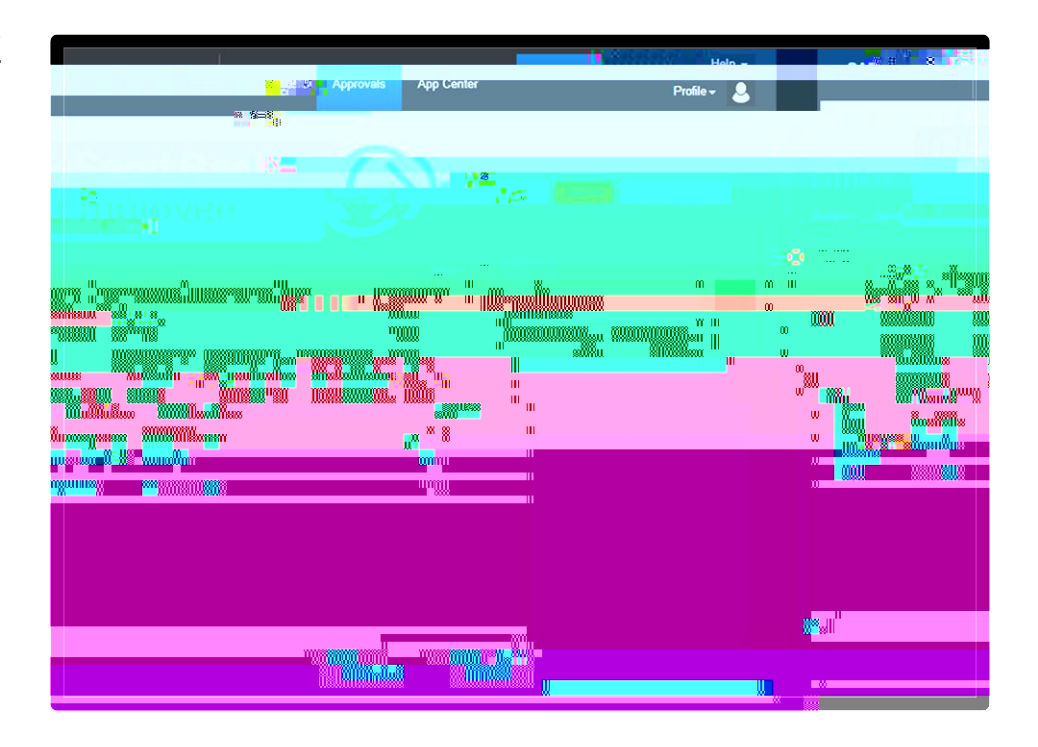

|    | 5A    |   | А |  |
|----|-------|---|---|--|
| В  | I:KKA |   |   |  |
|    | 9:    | В | Ε |  |
| BA | :     | 5 | 5 |  |

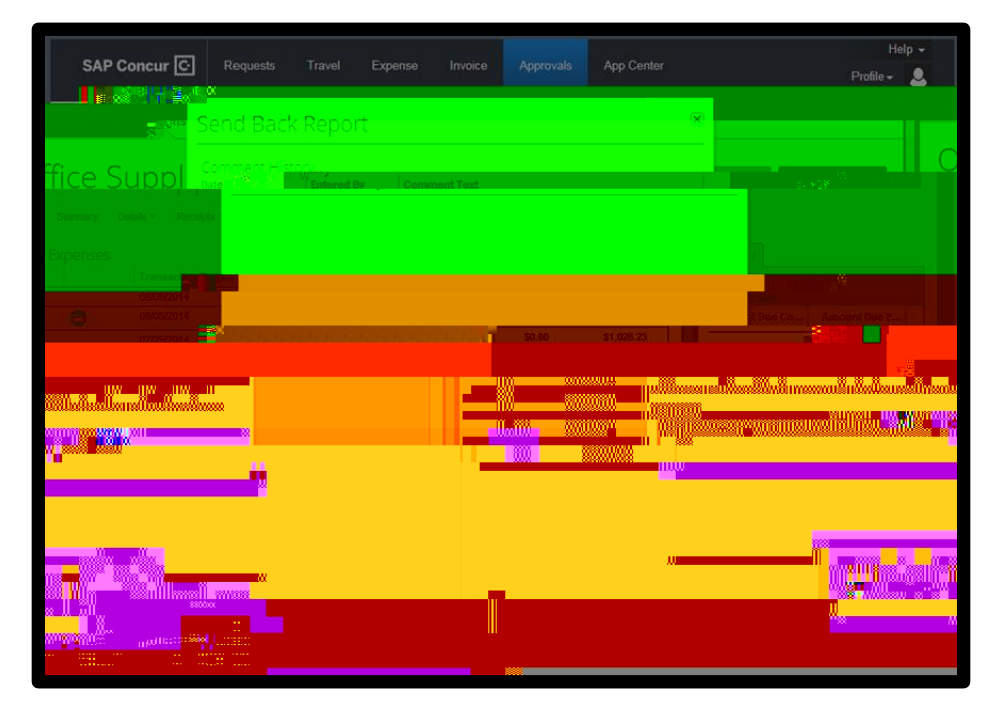

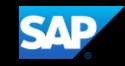

KA BA A BAK A 5A 5 A I A A 9 BB KA E A BA E A BB A